# How Great Run Company partners can manage their Reserved Entries

If you don't already have a partner account on our 3<sup>rd</sup> party booking platform Let's Do This, your GRC contact will send you a link to 'claim' your account so that you can manage your Reserved Entries. You can have more than one log in to your partner account so it's best to use individual email addresses.

You'll receive an email that looks something like this, or you'll receive a link within an email directly from your GRC contact.

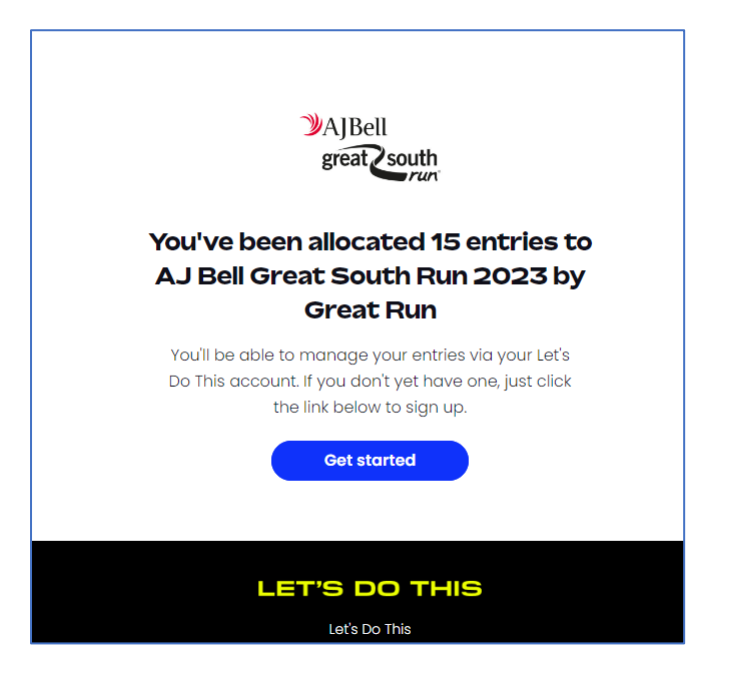

Once logged in with Partner access, you will see a menu item called Partner Dashboard at the top of the webpage. Hit this link.

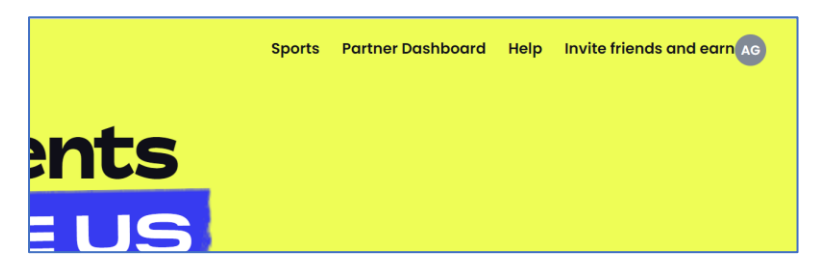

You will then see your organisation's name and a list of any events you for which you have been allocated Reserved Entries.

| Judiths Test Charity | ludiths Test Charity                                                                         |   |
|----------------------|----------------------------------------------------------------------------------------------|---|
| 苗 Events             | Suditis lest charity                                                                         |   |
| Accounts             | Manage all of your entries for Great Run. If you have any questions, please contact support. |   |
| (3) Settings         | Total entries Event                                                                          |   |
|                      | AJ Bell Great South Run 2023<br>Sot 14 Oct 2023<br>by Great Run<br>2/15<br>Entries filled    | ) |
| (ۇ) Settings         | AJ Bell Great South Run 2023     2/15       Sat 14 Oct 2023     by Great Run                 | ) |

Select the event for which you want to allocate a Reserved Entry, tap the three dots to the right where you can View the status of your Reserved Entries, View Settings, or Allocate your remaining Reserved Entries for the chosen event.

| Type here Search |            |              |                  |                   |                       |       |          |  |
|------------------|------------|--------------|------------------|-------------------|-----------------------|-------|----------|--|
| Name             | Entry Type | Total places | Total registered | Races             | Deadline              |       |          |  |
| Charity Entries  | Single Use | 15           | 2                | 10 Miles - Sunday | 12/10/2023, 23:59 BST |       |          |  |
|                  |            |              | 1                |                   |                       | Races | Deadline |  |
|                  |            |              |                  |                   |                       |       |          |  |

## **View Entries**

| < Baa               | ck to summary            |            | 007                         |                 |                   |                    |            |                   |                       |
|---------------------|--------------------------|------------|-----------------------------|-----------------|-------------------|--------------------|------------|-------------------|-----------------------|
| AJI                 | Bell Great S             | outh Run 2 | 023                         |                 |                   |                    |            |                   |                       |
| Charity I           | Entries                  |            |                             |                 |                   |                    |            |                   |                       |
| Deadline            | a: 12/10/2023, 23:59 BST |            |                             |                 |                   |                    |            |                   |                       |
| 2/15<br>Entries fil | lled                     |            |                             |                 |                   |                    |            |                   | Export Modify ~       |
| Type h              | nere Sear                | ch Select  | ▼ Descending                | • Sort By: Up   | odated At 🔹       |                    |            |                   | 1/2 < >               |
|                     | First name               | Last name  | Email address               | Status          | # of invite sends | Booking ID         | Updated at | Race              | Ticket                |
|                     | andy                     | graffin    | andy@graffin.co.uk          | Cancelled       | 1                 | 64d22675e4a5de867  | 08/08/2023 | 10 Miles - Sunday | NSPCC Charity Entries |
|                     | Judith                   | Taylor     | judith.wood95@gmail.com     | Invitation sent | 2                 | -                  | 19/09/2023 | -                 | -                     |
|                     | judith                   | taylor     | judith.taylor@thegreatrunco | Completed       | 2                 | 6509b69018ca92d91c | 19/09/2023 | 10 Miles - Sunday | NSPCC Charity Entries |
|                     | milo                     | drake      | milo@letsdothis.com         | Completed       | 1                 | 64d378bb5821282847 | 09/08/2023 | 10 Miles - Sunday | NSPCC Charity Entries |
|                     | -                        | -          | -                           | Not allocated   | 0                 | -                  | 08/08/2023 | -                 | -                     |
|                     | -                        | -          | -                           | Not allocated   | 0                 | -                  | 08/08/2023 | -                 | -                     |
|                     | -                        | -          | -                           | Not allocated   | 0                 | -                  | 08/08/2023 | -                 | -                     |
|                     | peter                    | harrison   | peter.harrison@thegreatrun  | Cancelled       | 1                 | 64d24b92463f66c7e3 | 09/08/2023 | 10 Miles - Sunday | NSPCC Charity Entries |
|                     | -                        | -          | -                           | Not allocated   | 0                 | -                  | 08/08/2023 | -                 | -                     |
|                     | -                        | -          | -                           | Not allocated   | 0                 | -                  | 08/08/2023 | -                 | -                     |

Your entrant details are visible, including the status of their Reserved Entry and the number of invites that has been sent to each individual. (When you are first allocated your Reserved Entries this table will be blank.)

#### Allocating a Reserved Entry

To allocate a Reserved Entry to an individual, select an unallocated (blank) entry by ticking the box to the left of the row for that entry. Then hit the Modify button and select Allocate. If you wish, you can allocate entries to multiple individuals by ticking multiple rows of unallocated entries.

|   | milo | drake | milo@letsdothis.com | Completed     | 1 |
|---|------|-------|---------------------|---------------|---|
| ~ | -    | -     | -                   | Not allocated | 0 |
|   | -    | -     | -                   | Not allocated | 0 |
| _ |      |       |                     |               |   |

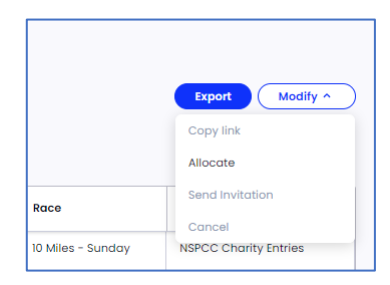

Enter the individual's name and email and hit Add. If you are allocating multiple entries continue to enter the details of each individual as instructed. It is also possible to allocate entries to multiple individuals by uploading a CSV file at this stage too. When you have completed all entrant details hit Next.

| Allocate                                         |                                                                                    | ×  |
|--------------------------------------------------|------------------------------------------------------------------------------------|----|
| Upload participants in a                         | CSV file                                                                           |    |
| Your CSV must include t<br>lastName and emailAdo | hree columns exactly titled: firstName,<br>iress in order to be matched correctly. |    |
|                                                  | Drop CSV here<br>Browse files                                                      |    |
| Or add participant man                           | ually                                                                              |    |
| First name*                                      |                                                                                    |    |
|                                                  |                                                                                    |    |
| Last name*                                       |                                                                                    |    |
|                                                  |                                                                                    |    |
| Email address*                                   |                                                                                    |    |
|                                                  |                                                                                    |    |
| Add                                              |                                                                                    |    |
| <ul> <li>1 / 1 entry ready to all</li> </ul>     | ocate.                                                                             |    |
|                                                  | Ne                                                                                 | xt |
|                                                  |                                                                                    |    |

At this stage you can send an email to all individuals to complete their Reserved Entry and register for the event – each will receive a unique entry link, 'locked' to their name and email address. Note that you have two options for notifying individuals about their Reserved Entry.

**Option 1:** Hit Send email to have an email automatically generated by Let's Do This and sent to the individual. Your charity name and the event name will appear on this email. (You can send a test email to yourself if you wish to check the email before it goes to any individuals, enter your email address and hit Send Test).

| Places allocated, now let them know $$                                                                                           |
|----------------------------------------------------------------------------------------------------|
| Email your links                                                                                                    |
| Use Let's Do This to send each unique entry link out to each of your<br>participants.                                            |
| Send a test email                                                                                                    |
| Preview the email by sending a test to yourself                                                                                  |
| 1 link to send to 1<br>email address                                                                                             |
| The email containing their unique link will arrive in their inbox in minutes. You can track if they've booked via your dashboard |
| Finish Send 1 email                                                                                                    |
|                                                                                                    |

**Option 2:** Send the unique entry link in an email that you create yourself. To do this you will need to create the email in another application (such as Outlook, or another Email Service Provider) and then copy/paste the unique entry link for the individual into the email that you have created. To do this you need to exit this screen, so hit Finish rather than Send email.

Find the entry that you have just created. You will see that the # of invites sent column is set to zero.

|  | Miles | Dunn | Miles@dunn.co.uk | Allocated | 0 | - | 19/0 |
|--|-------|------|------------------|-----------|---|---|------|
|  |       |      |                  |           |   |   |      |

Tick the box to the left of the Reserved entry and hit Modify, then hit Copy link. You can then paste this link into an email that you are sending to the individual independently of the Let's Do This platform.

| 2/15<br>Entries fi | 15<br>rise filled<br>ype hereSearchDescendingSort By: Updated At |           |                             |                 |                   |                    |            |                   |                       |  |
|--------------------|------------------------------------------------------------------|-----------|-----------------------------|-----------------|-------------------|--------------------|------------|-------------------|-----------------------|--|
|                    | First name                                                       | Last name | Email address               | Status          | # of invite sends | Booking ID         | Updated at | Race              | Send Invitation       |  |
|                    | andy                                                             | graffin   | andy@graffin.co.uk          | Cancelled       | 1                 | 64d22675e4a5de867  | 08/08/2023 | 10 Miles - Sunday | NSPCC Charity Entries |  |
|                    | Judith                                                           | Taylor    | judith.wood95@gmail.com     | Invitation sent | 2                 | -                  | 19/09/2023 | -                 | -                     |  |
|                    | judith                                                           | taylor    | judith.taylor@thegreatrunco | Completed       | 2                 | 6509b69018ca92d91c | 19/09/2023 | 10 Miles - Sunday | NSPCC Charity Entries |  |
|                    | milo                                                             | drake     | milo@letsdothis.com         | Completed       | 1                 | 64d378bb5821282847 | 09/08/2023 | 10 Miles - Sunday | NSPCC Charity Entries |  |
| ~                  | Miles                                                            | Dunn      | Miles@dunn.co.uk            | Allocated       | 0                 | -                  | 19/09/2023 | -                 |                       |  |
|                    | _                                                                | _         | _                           |                 | 0                 | _                  | 00/00/2022 | _                 | _                     |  |

### Your partner dashboard will display the status of each Reserved Entry.

| Status          |                                                                                                 |
|-----------------|-------------------------------------------------------------------------------------------------|
| Not allocated   | Entries that have yet to be assigned                                                            |
| Allocated       | Entries that have been assigned to an individual, but no invitation has yet been sent to the    |
|                 | individual (unless you have sent the unique entry link in an email that you created yourself).  |
| Invitation sent | Entries that have been assigned and an invitation has been sent via the LDT platform. Note that |
|                 | it is possible to re-send the invitation to users who cannot find the original.                 |
| Registered      | Entries where the individual has completed their booking.                                       |
| Cancelled       | Entries that you have cancelled (if you have been given this level of access).                  |

Please note that allocating an entry to an individual **does not** mean that there are entered into the event. Until an entry is marked as Registered in the dashboard the individual is **not** entered into the event and will not receive a race pack.

## Managing Reserved Entries (once they have been allocated)

## Resending the Let's Do This invitation email

To resend an invitation email to an individual who has been allocated a Reserved Entry, select the individual by ticking the box to the left of their name, then hit Modify and Send Invitation.

| 2/15<br>Entries fil | led        |           |                             |                   |                   |                    | Export Modi     | ify ^   |
|---------------------|------------|-----------|-----------------------------|-------------------|-------------------|--------------------|-----------------|---------|
| Type h              | ere Sear   | Select    | ▼ Descending                | ▼ Sort By: U      | pdated At 👻       |                    | Allocate        |         |
|                     | First name | Last name | Email address               | Status            | # of invite sends | Booking ID         | Send Invitation |         |
|                     |            |           |                             |                   |                   | gib                | Cancel          |         |
|                     | andy       | graffin   | andy@graffin.co.uk          | Cancelled         | 1                 | 64d22675e4a5de867  | 08/08/2023      | 10 Mile |
| <b>×</b>            | Judith     | Taylor    | judith.wood95@gmail.com     | (Invitation sent) | 2                 | -                  | 19/09/2023      | -       |
|                     | judith     | taylor    | judith.taylor@thegreatruncc | Completed         | 2                 | 6509b69018ca92d91c | 19/09/2023      | 10 Mile |

Follow the onscreen instructions which are identical to Option 1 above.

#### Resending the unique entry link via your own email

Identical to Option 2 above, you can copy an individual's entry link to paste into an email that you create yourself.

#### **Cancelling Reserved Entries**

Dependant on your arrangement with GRC you may have the ability to cancel Reserved Entries.

Select the individual whose entry you wish to cancel by ticking the box to the left of their name, then hit Modify and Cancel.

| : | Deadline 2/15 Entries fil | : 12/10/2023, 23:59 BST |            |                                |                 |                   |                    | Export Modi | ify ^   |
|---|---------------------------|-------------------------|------------|--------------------------------|-----------------|-------------------|--------------------|-------------|---------|
|   | Type h                    | iere Sear               | rch Select | <ul> <li>Descending</li> </ul> | ✓ Sort By: U    | pdated At 👻       |                    | Copy link   |         |
|   |                           |                         |            |                                |                 |                   |                    | Allocate    |         |
|   |                           | First name              | Last name  | Email address                  | Status          | # of invite sends | Booking ID         | Cancel      |         |
|   |                           | andy                    | graffin    | andy@graffin.co.uk             | Cancelled       | 1                 | 64d22675e4a5de867  | 08/08/2023  | 10 Mile |
|   |                           | Judith                  | Taylor     | judith.wood95@gmail.com        | Invitation sent | 2                 | -                  | 19/09/2023  | -       |
|   | <b>~</b>                  | judith                  | taylor     | judith.taylor@thegreatrunco    | Completed       | 2                 | 6509b69018ca92d91c | 19/09/2023  | 10 Mile |
|   |                           | milo                    | drake      | milo@letsdothis.com            | Completed       | 1                 | 64d378bb5821282847 | 09/08/2023  | 10 Mile |

You must then confirm the cancellation and at this point can choose whether or not the individual will receive an email from LDT confirming that the entry has been cancelled.

| ×  |
|----|
| fy |
| ar |
|    |
|    |
|    |

Cancelled entries remain on your dashboard to help with audit trails.

Note: if your arrangement with GRC allows for cancelled entries to be reallocated to others, a new blank entry will be added to your partner dashboard once the entry has been cancelled.